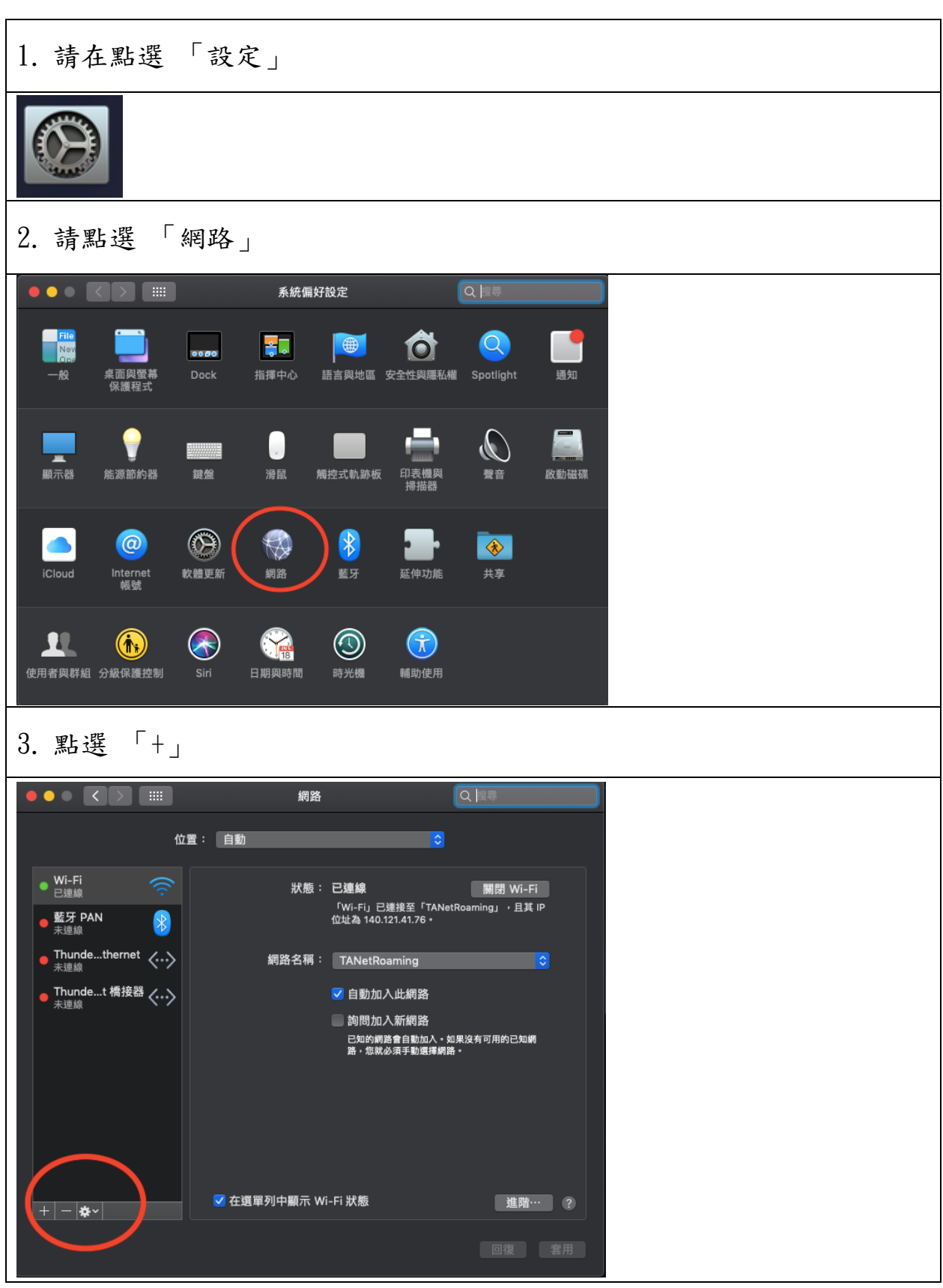

## 海洋大學 Mac VPN 連線方式說明

| 4. 點選介面,選擇「VPN」                                                                                |
|------------------------------------------------------------------------------------------------|
| 請選取介面並輸入新服務的名稱。<br>介面<br>小面<br>和<br>服務名稱<br>Wi-Ei<br>VPN<br>PPPS<br>6to4                       |
| 5. VPN 類型請選擇 「透過 IPSec 的 L2TP」。                                                                |
| 請選取介面並輸入新服務的名稱。<br>介面: VPN<br>VPN 類型: ✓ 透過 IPSec 的 L2TP<br>Cisco IPSec<br>服務名稱: IKEv2<br>取消 建立 |
| 6. 服務名稱請可自行命名,結束後按「建立」。                                                                        |
| 請選取介面並輸入新服務的名稱。<br>介面: VPN ②<br>VPN 類型: 透過 IPSec 的 L2TP                                        |
|                                                                                                |

| <ol> <li>伺服器:140.121.91.100 或 140.121.91.102</li> <li>使用者名稱:E-Mail 帳號,不含@mail.ntou.edu.tw</li> </ol>    |
|----------------------------------------------------------------------------------------------------|
| 狀態: 尚未設定<br>設定: 預設值 ♥<br>伺服器位址: 140.121.91.100<br>帳號名稱:<br>認證設定…<br>連線                                  |
| ■ 在選單列中顯示 VPN 狀態                                                                                        |
| 8. 密碼為 E-mail 密碼,共享的密碼 v1000@NTOU                                                                       |
| 使用者認證:<br>● 密碼:<br>● RSA 安全識別碼<br>● 通證<br>● CryptoCard<br>機器認證:<br>● 共享的密論:<br>● 世報名稱:<br>(可留空)<br>取消 好 |
|                                                                                                    |

| 9. 點選「進階」。另外可將「選單列中顯示 VPN 狀態」打勾。                                                                            |
|----------------------------------------------------------------------------------------------------|
| 狀態: 尚未設定                                                                                                    |
| 設定: 預設值                                                                                                    |
| 認證設定…<br>連線                                                                                                 |
| 在選單列中顯示 VPN 狀態 進階…                                                                                          |
| 10. 將「透過 VPN 連線傳送所有流量」打勾後,按「好」結束設定。                                                                         |
|                                                                                                    |
| <ul> <li>         通項 ICP/IP DNS IC理问服器     </li> <li>         連線時段選項:         <ul> <li></li></ul></li></ul> |
| 進階選項:<br>使用詳盡記錄                                                                                             |
|                                                                                                    |
|                                                                                                    |
| ?                                                                                                    |

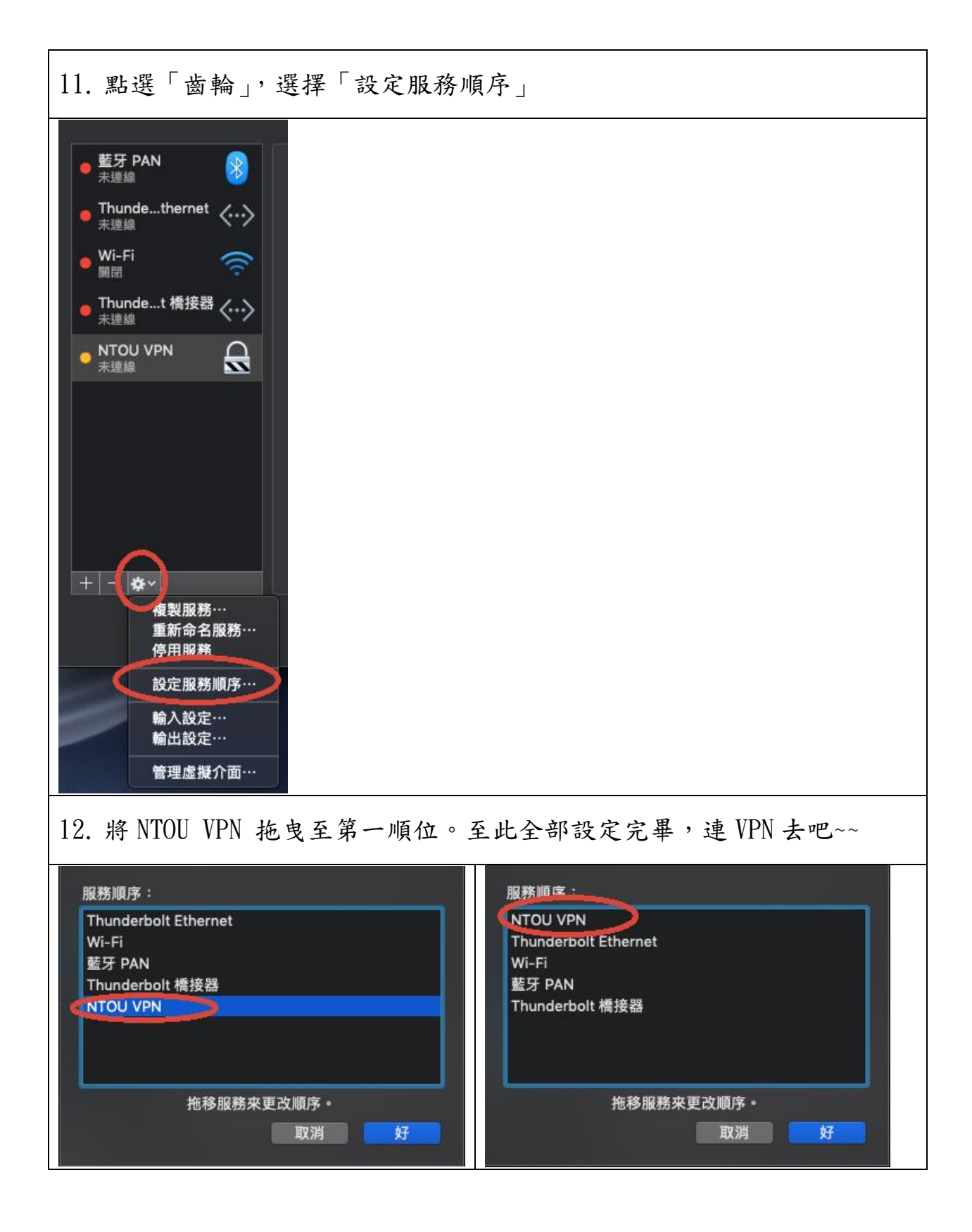